# TUTORIAL TÉCNICO

### Como restaurar o administrador do controlador SS 3430 MF BIO

Ο 0 0 0 Ο Ο Ο 0 0 Ο

## TUTORIAL TÉCNICO

Como restaurar o administrador do controlador SS 3430 MF BIO

0 Ο Ο Ο

Para restaurar a senha de administrador no SS 3430 MF **BIO** siga as orientações abaixo.

**OBSERVAÇÃO** 

Este procedimento apenas restaura a senha do administrador, permitindo o cadastro de uma nova senha.

Em nosso exemplo o produto está ligado em bancada.

#### 01 **Desligue** o controlador de acesso.

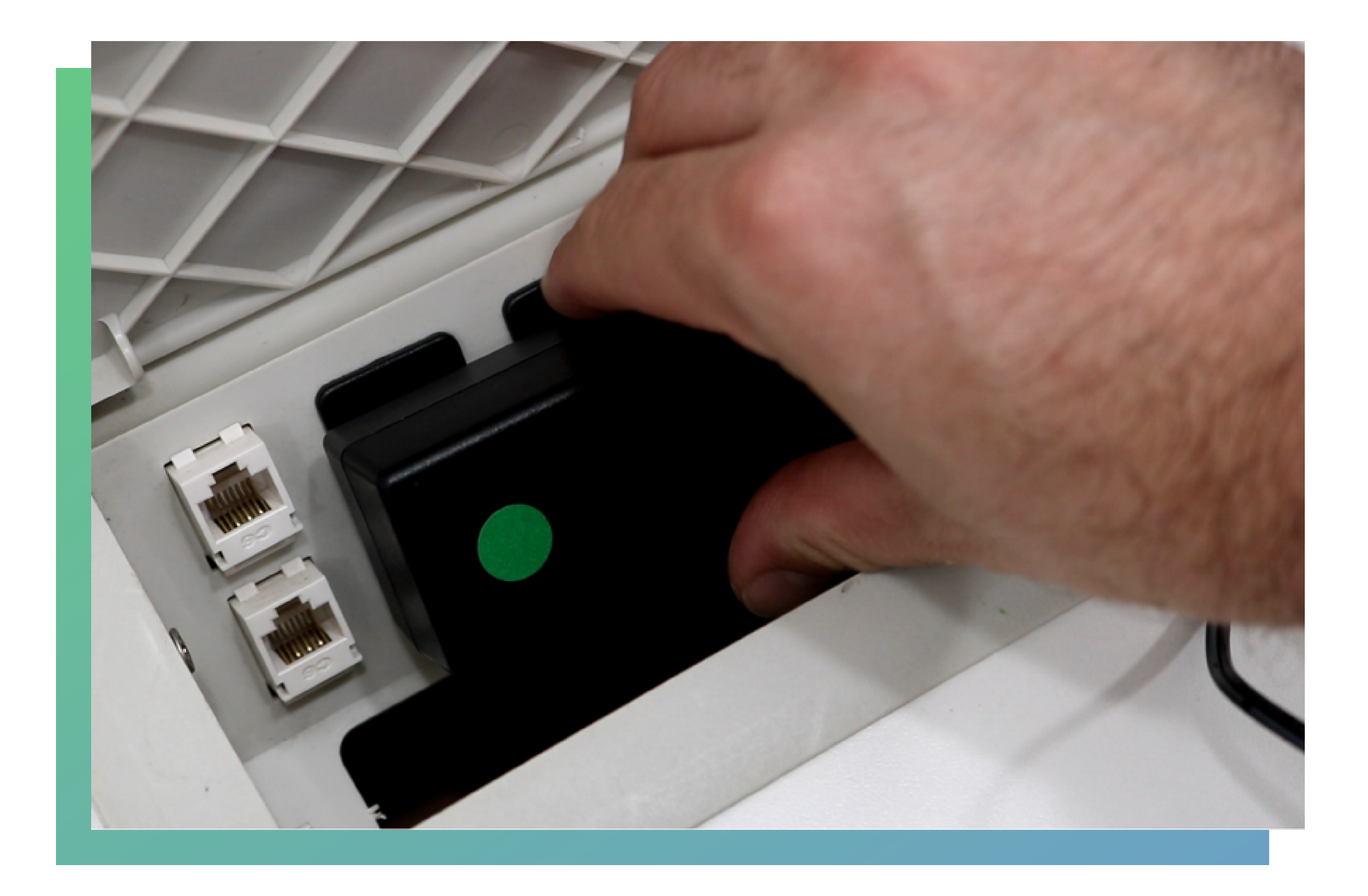

#### Suporte a clientes: <u>intelbras.com/pt-br/contato/suporte-tecnico/</u> Vídeo tutorial: <u>youtube.com/IntelbrasBR</u>

 $\bigcirc$ 0  $\bigcirc$  $\bigcirc$ 0  $\mathbf{O}$ 

## **TUTORIAL TÉCNICO**

Como restaurar o administrador do controlador SS 3430 MF BIO

O Ο

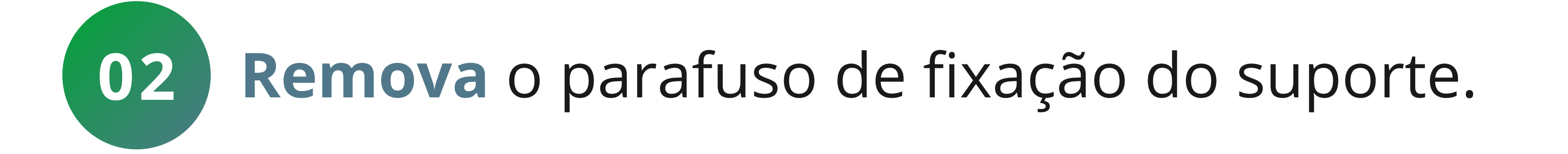

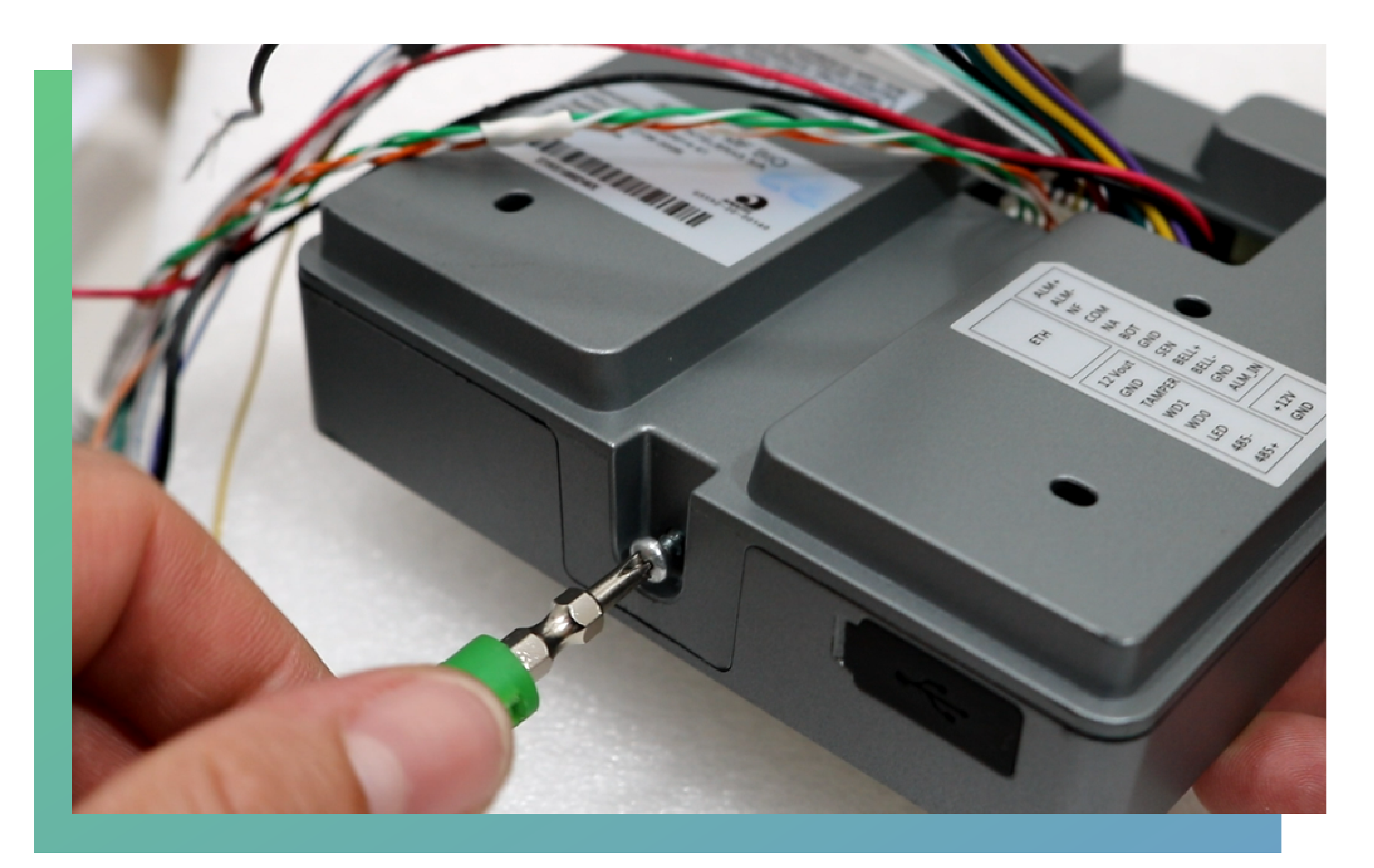

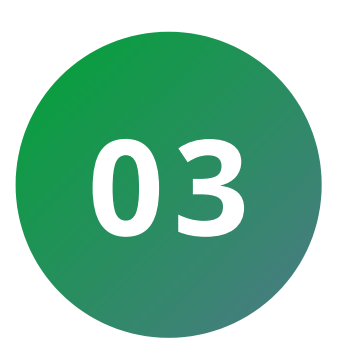

Pressione e segure o tamper localizado na parte traseria do equipamento e religue o dispositivo.

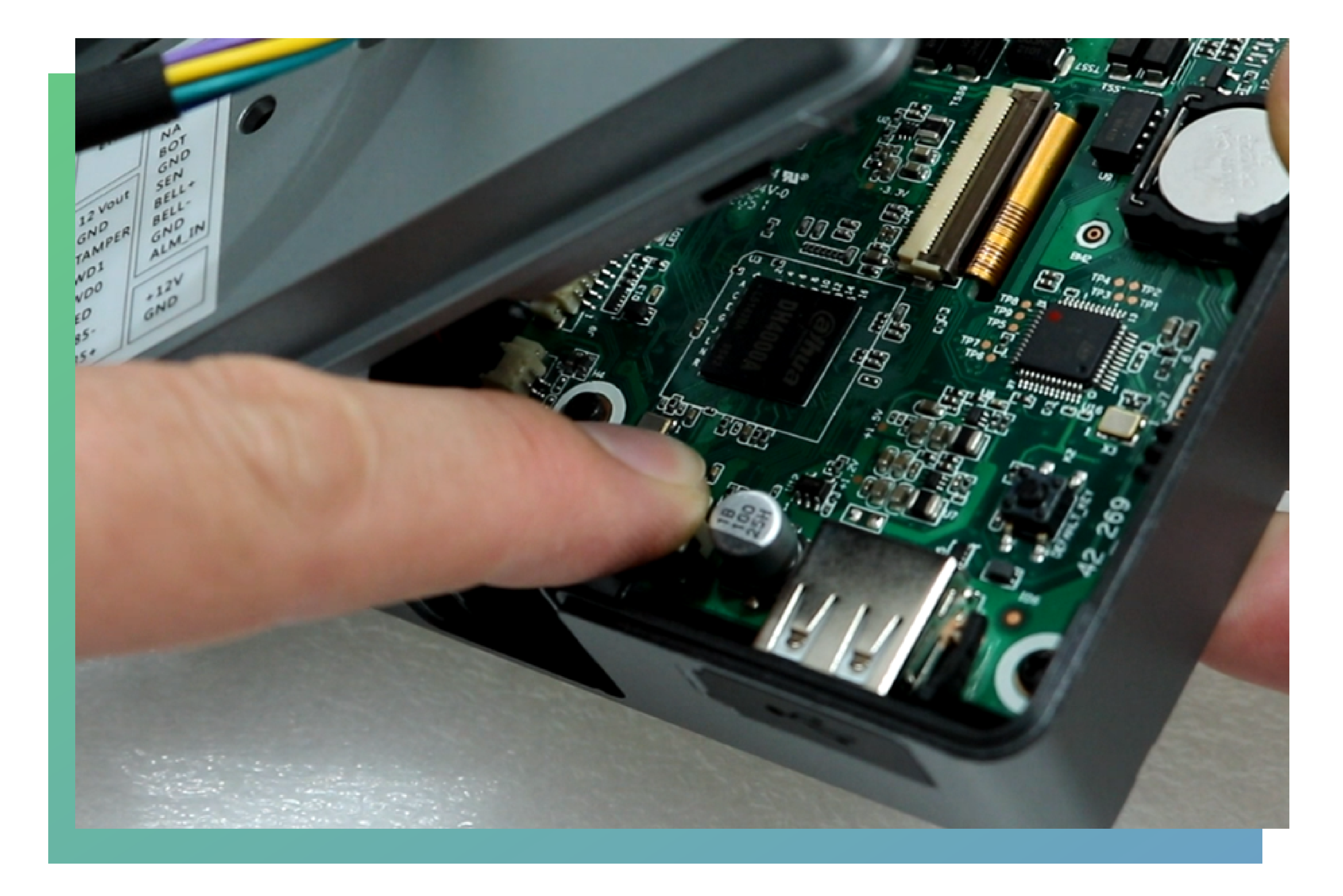

#### Suporte a clientes: <u>intelbras.com/pt-br/contato/suporte-tecnico/</u> Vídeo tutorial: <u>youtube.com/IntelbrasBR</u>

 $\bigcirc$  $\bigcirc$ () $\bigcirc$ 

### **TUTORIAL TÉCNICO**

Como restaurar o administrador do controlador SS 3430 MF BIO

O  $\mathbf{O}$ 

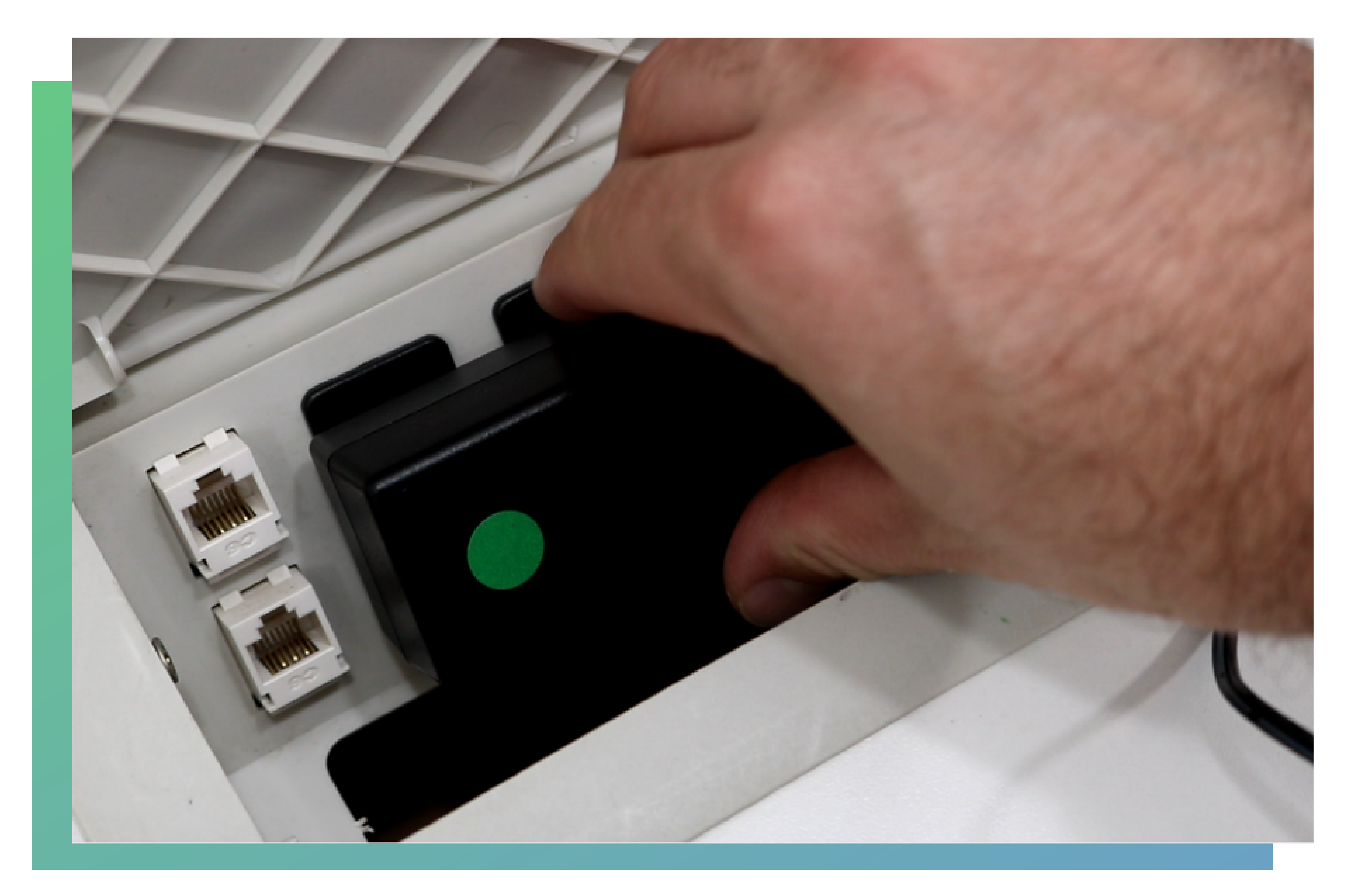

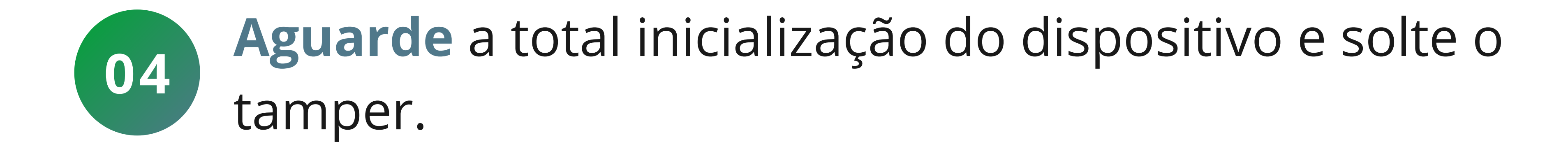

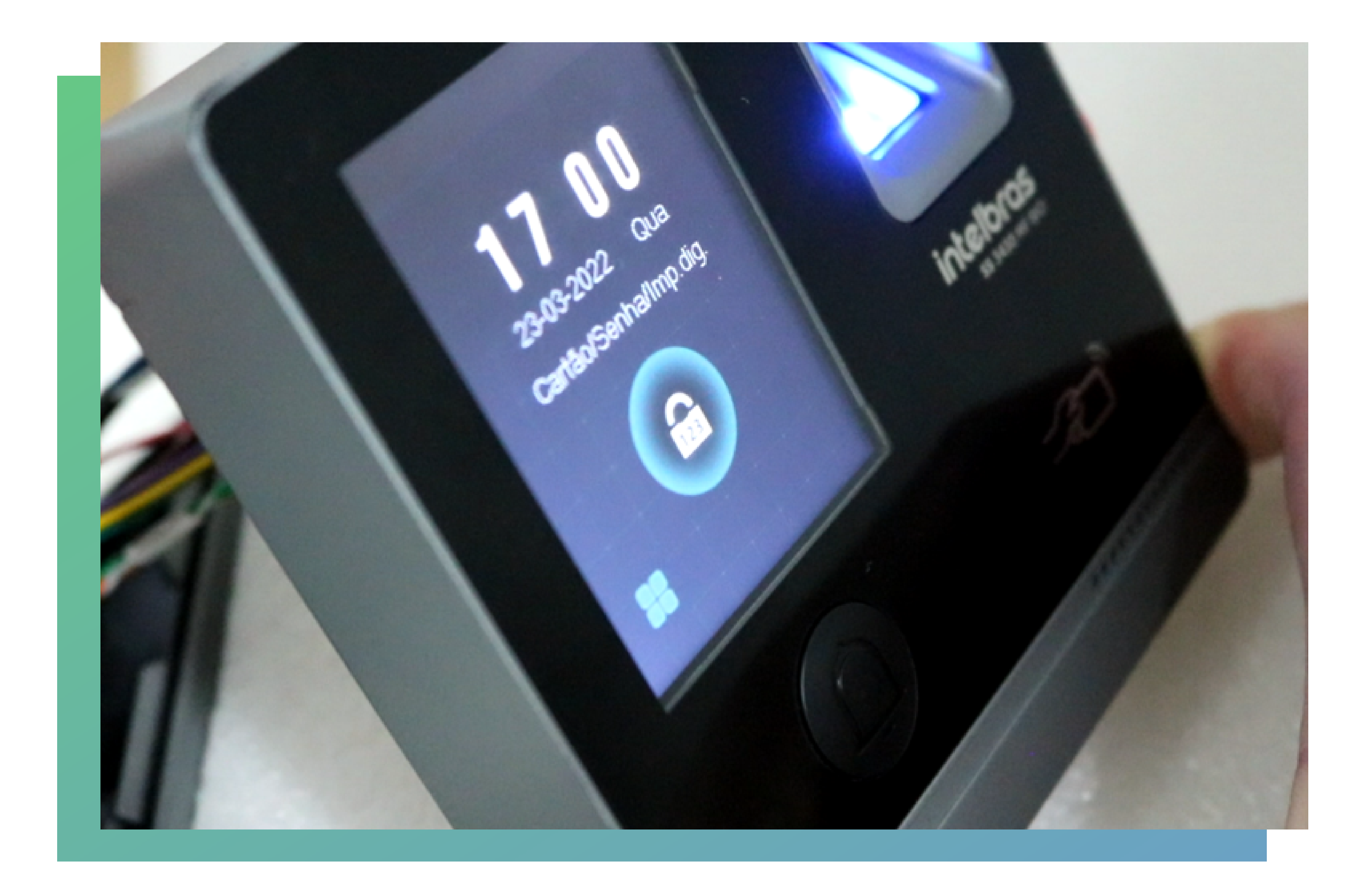

#### Suporte a clientes: <u>intelbras.com/pt-br/contato/suporte-tecnico/</u> Vídeo tutorial: <u>youtube.com/IntelbrasBR</u>

 $\bigcirc$  $\bigcirc$ 

### **TUTORIAL TÉCNICO**

Como restaurar o administrador do controlador SS 3430 MF BIO

0  $\bigcirc$ 

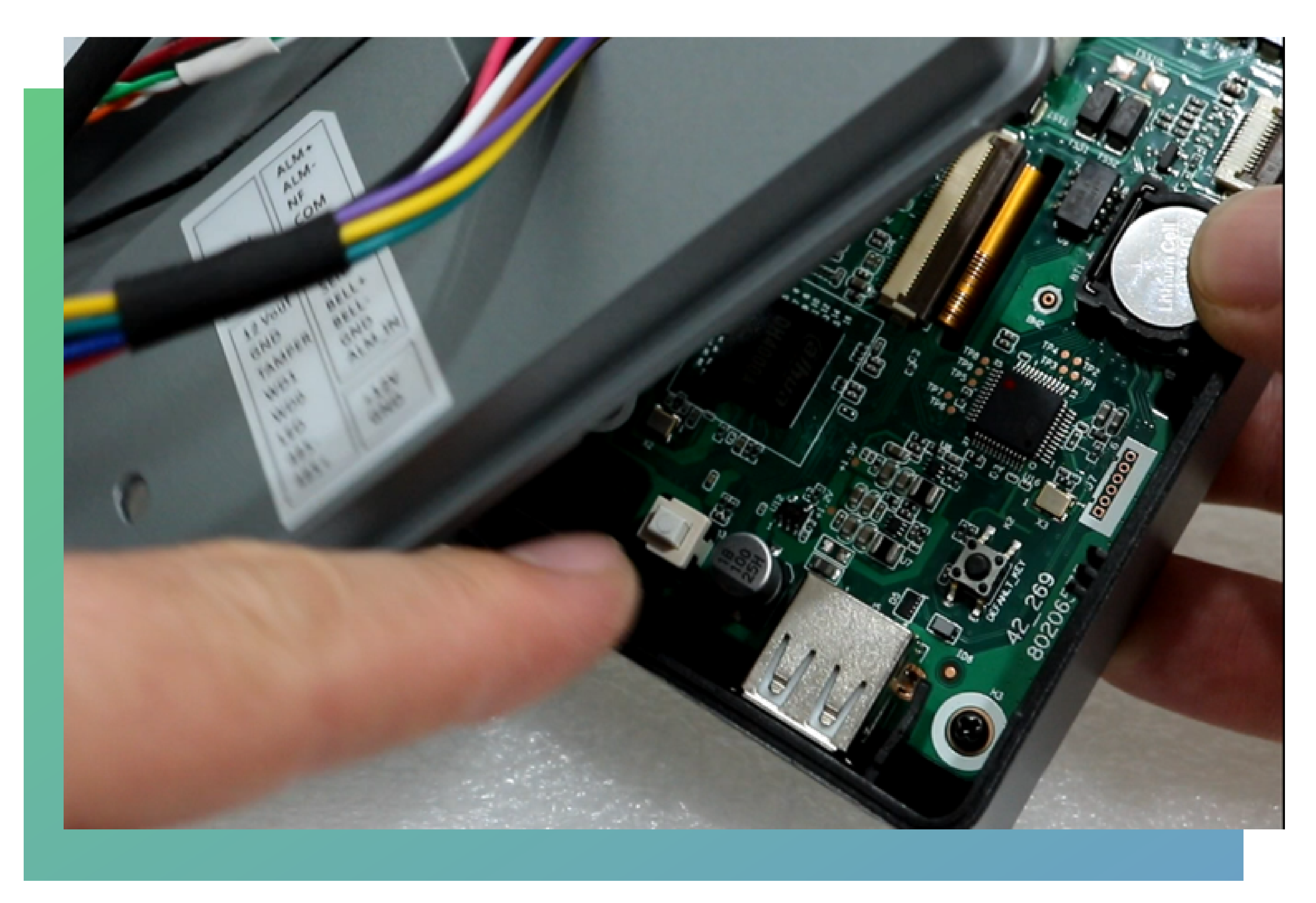

### 05 Após soltar o botão, **aguarde** 30 segundos.

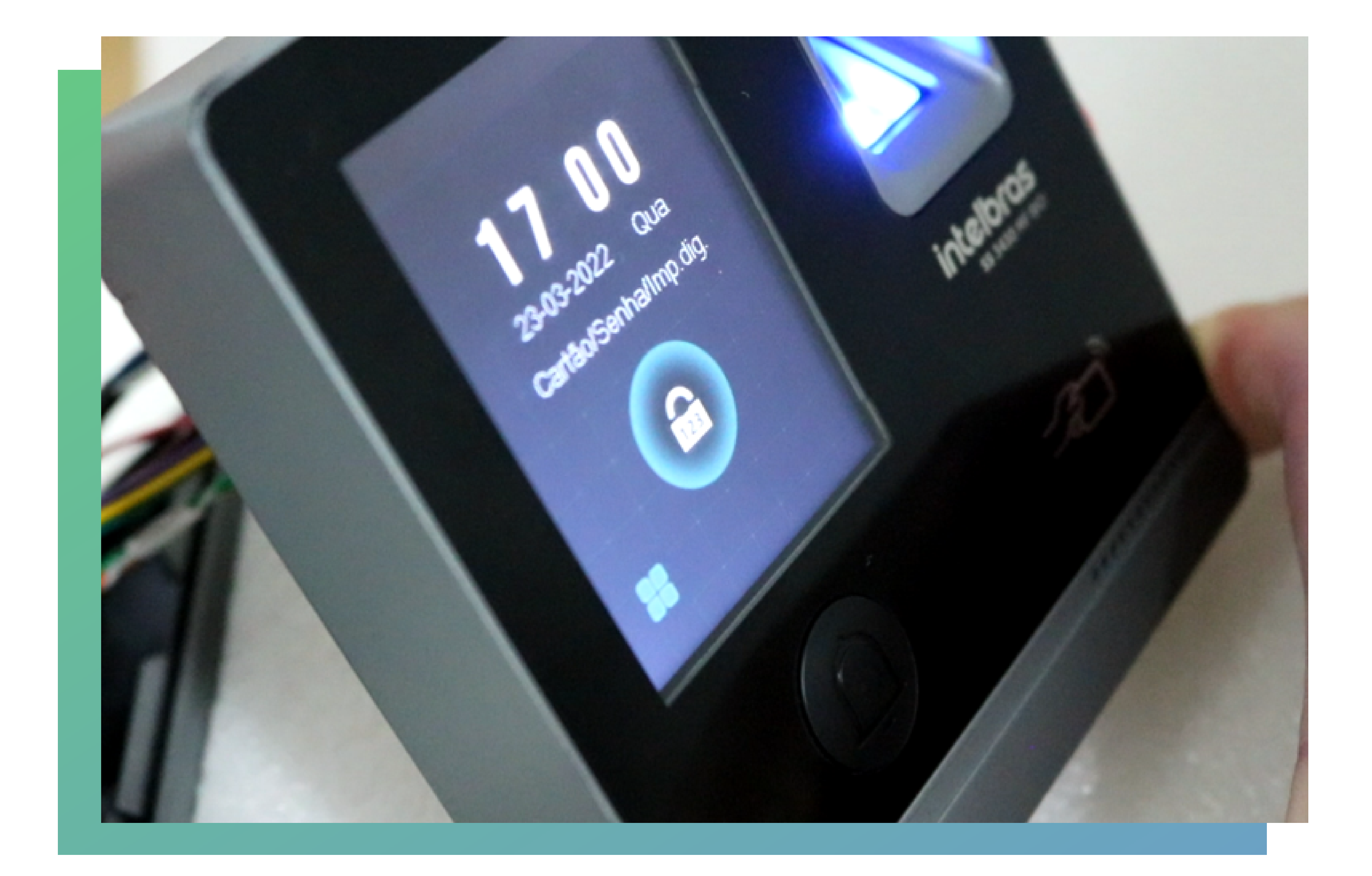

#### Suporte a clientes: <u>intelbras.com/pt-br/contato/suporte-tecnico/</u> Vídeo tutorial: <u>youtube.com/IntelbrasBR</u>

0 0 0 0 0 0 0  $\mathbf{O}$ 0 

# TUTORIAL TÉCNICO

Como restaurar o administrador do controlador SS 3430 MF BIO

0 Ο  $\bigcirc$ 

06

**Pressione e solte** o tamper cada vez que aparecer a mensagem "Por favor, feche a tampa traseira", esta mensagem irá aparecer **3 vezes**. Cada vez que pressionar e soltar o tamper o dispositivo irá emitir um bip. Ao soltar o tamper pela terceira vez o dispositivo reiniciará e voltará na tela de inicialização permitindo o cadastro de uma nova senha de administrador.

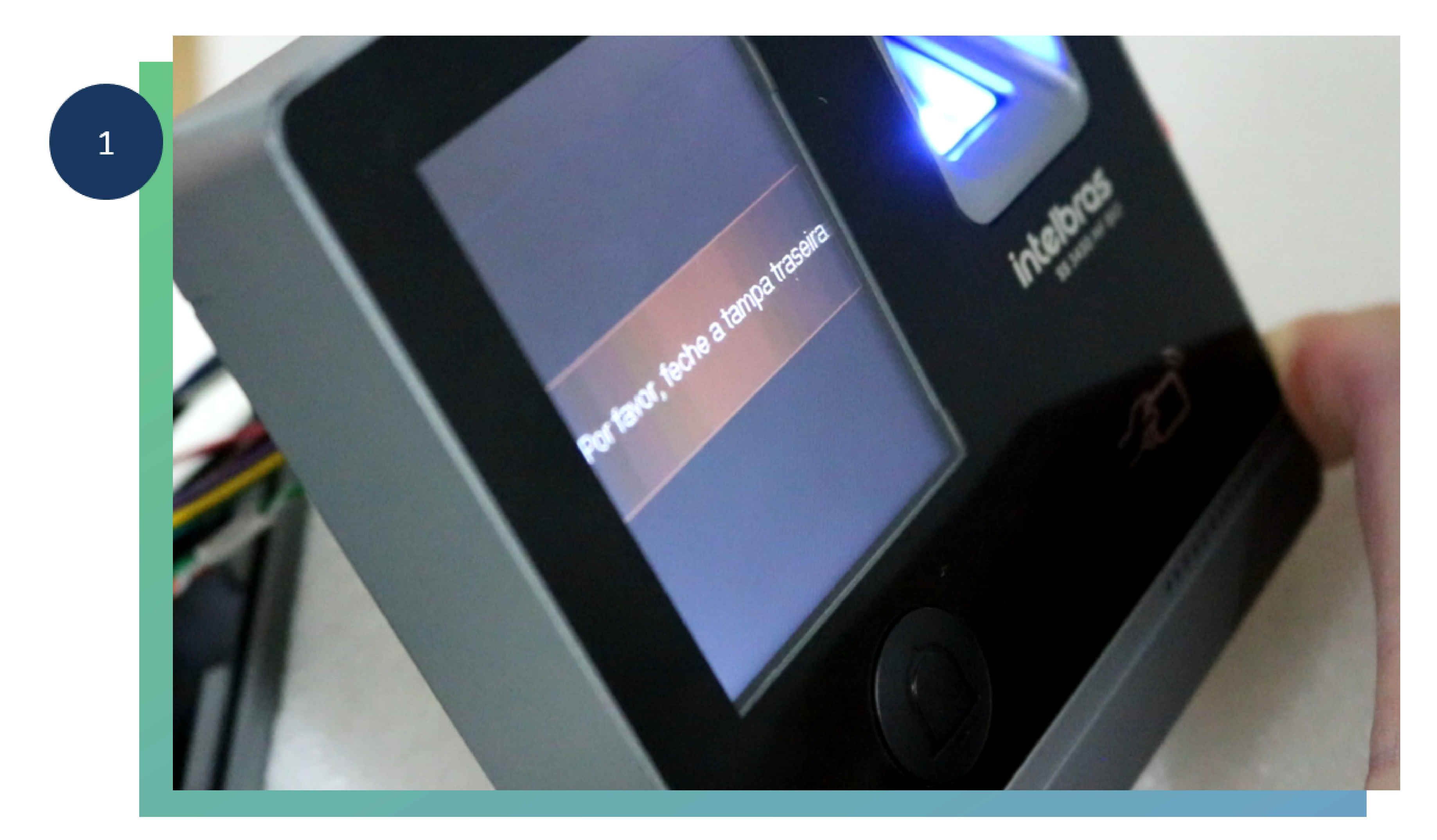

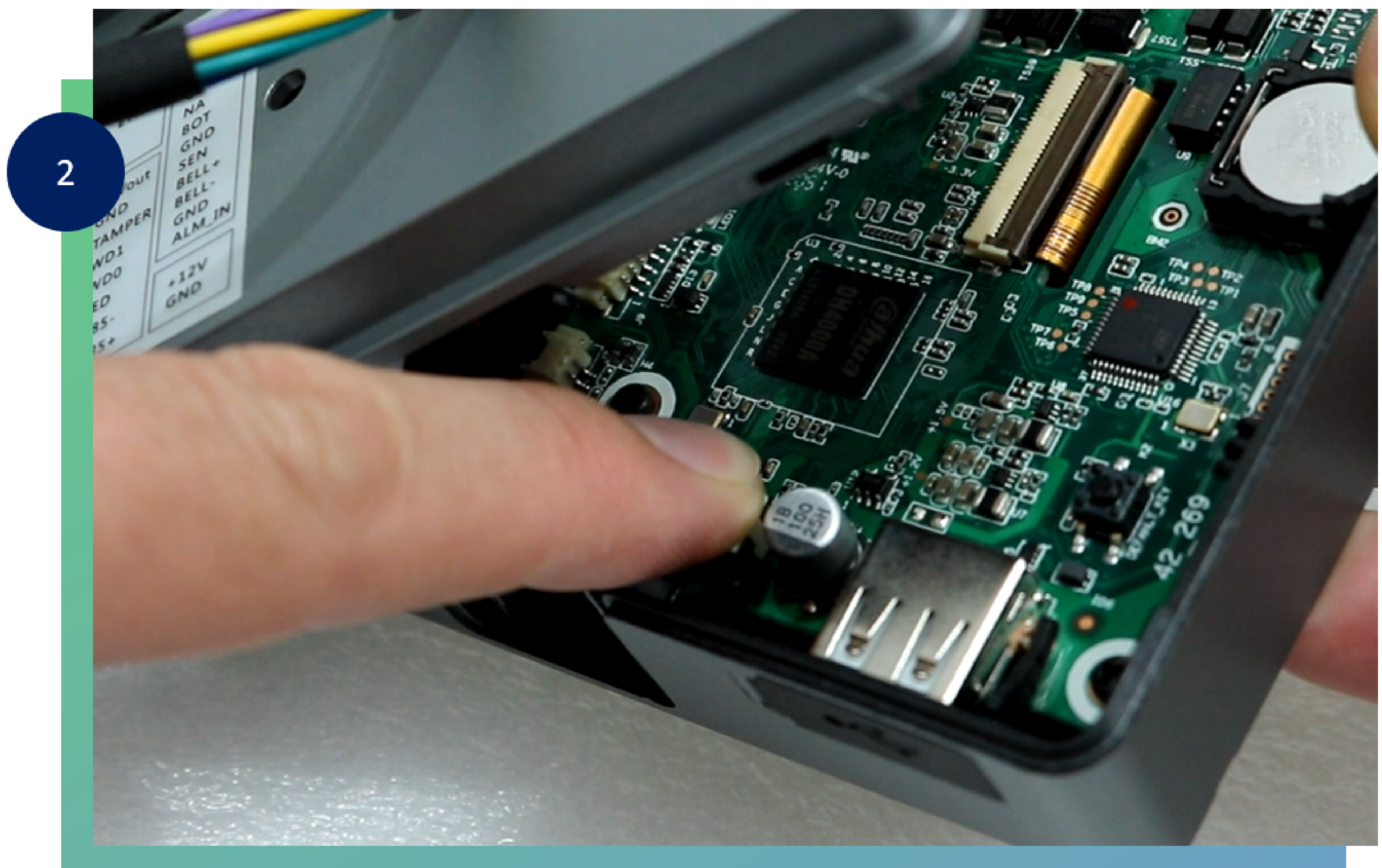

#### Suporte a clientes: <u>intelbras.com/pt-br/contato/suporte-tecnico/</u> Vídeo tutorial: <u>youtube.com/IntelbrasBR</u>

 $\bigcirc$  $\mathbf{O}$ 0

### **TUTORIAL TÉCNICO**

Como restaurar o administrador do controlador SS 3430 MF BIO

O  $\bigcirc$ 

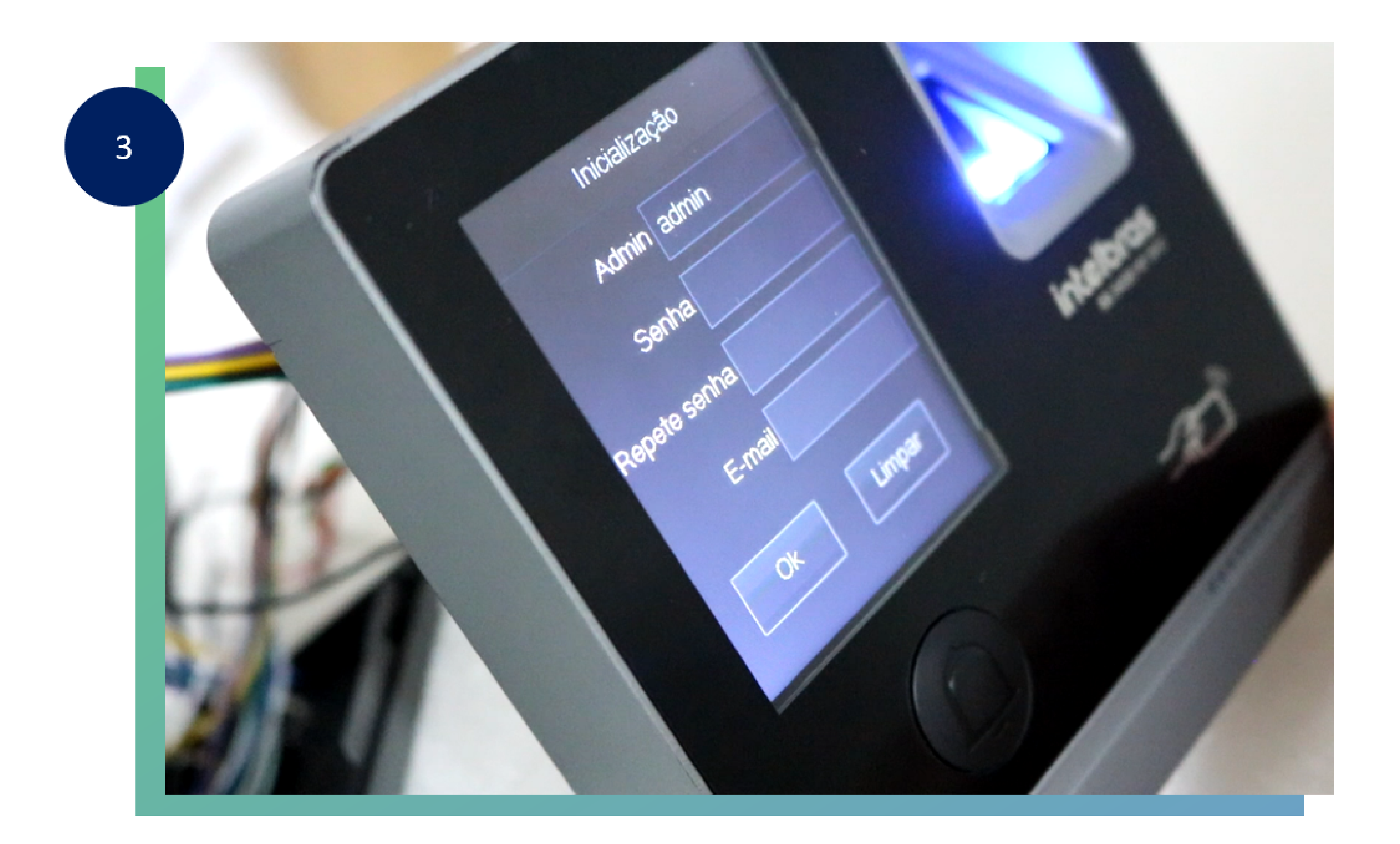

#### Pronto! Seu dispositivo foi restaurado com sucesso.

#### Dúvidas ou sugestões entre em contato via WhatsApp.

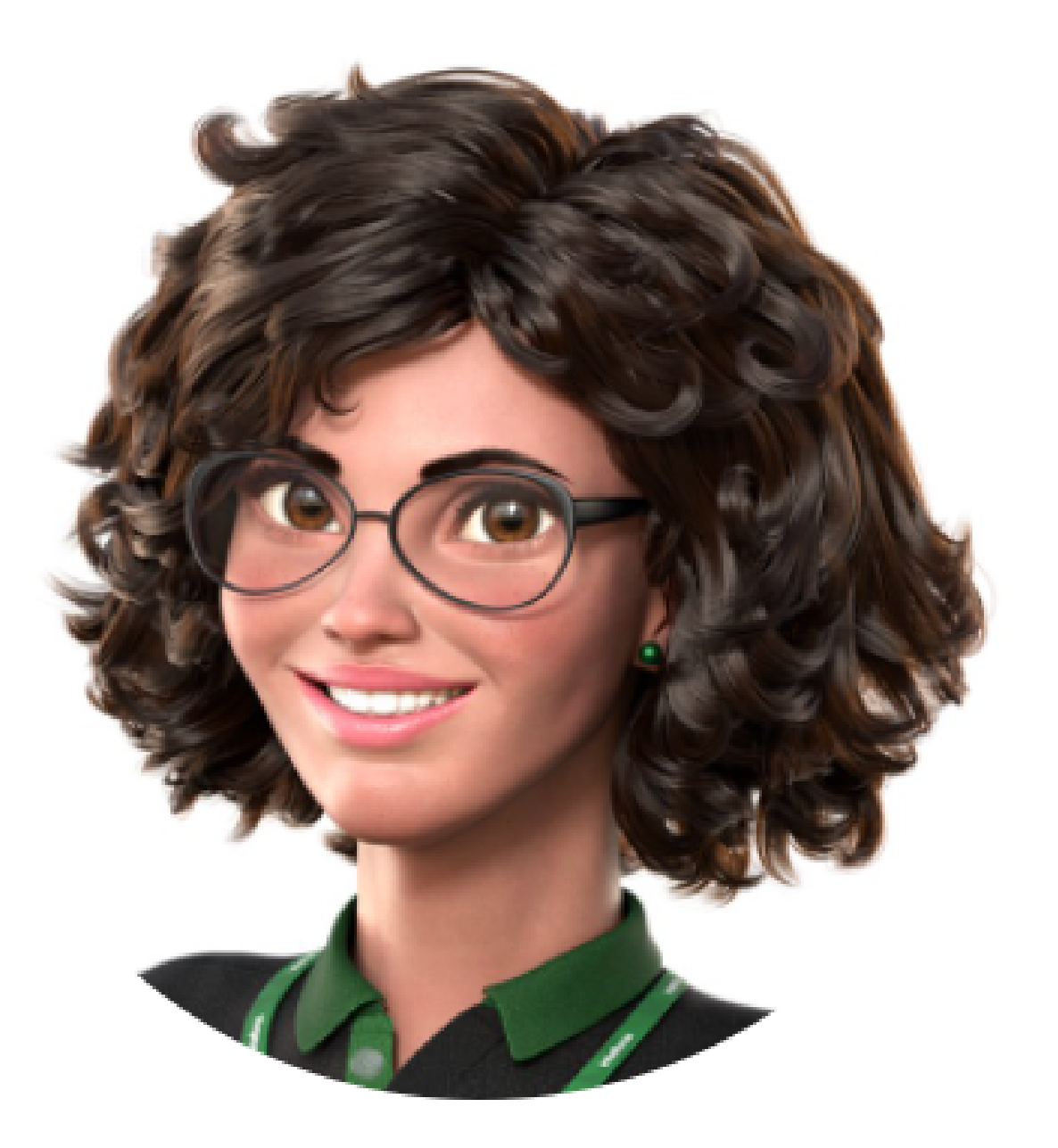

### Intelbras 🤣

Ir para a conversa

Suporte a clientes: <u>intelbras.com/pt-br/contato/suporte-tecnico/</u> Vídeo tutorial: <u>youtube.com/IntelbrasBR</u>

 $\bigcirc$  $\bigcirc$ 0  $\bigcirc$  $\mathbf{O}$  $\mathbf{O}$ 0  $\mathbf{O}$  $\bigcirc$  $\mathbf{O}$ 

#### Ο $\mathbf{O}$ $\bigcirc$ $\mathbf{O}$

Você concluiu o tutorial técnico de como restaurar o administrador do controlador SS 3430 MF BIO. Conheça nossas redes sociais clicando

### **TUTORIAL TÉCNICO**

Como restaurar o administrador do controlador SS 3430 MF BIO

### nos ícones abaixo, até mais!

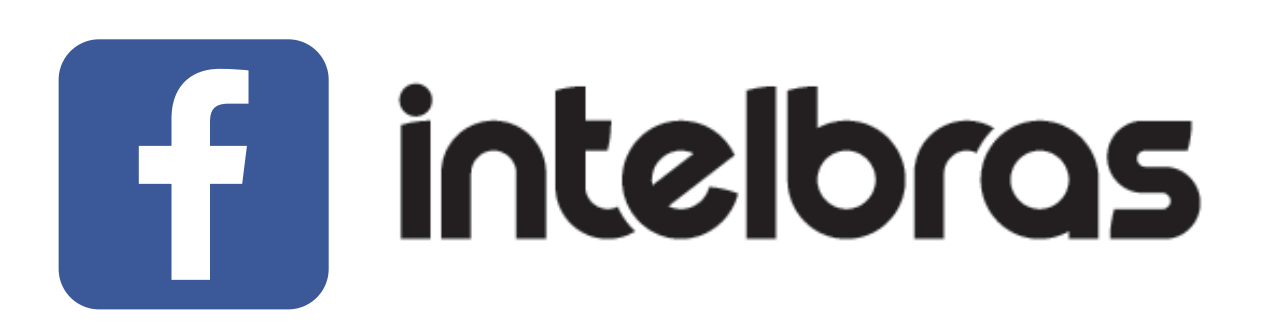

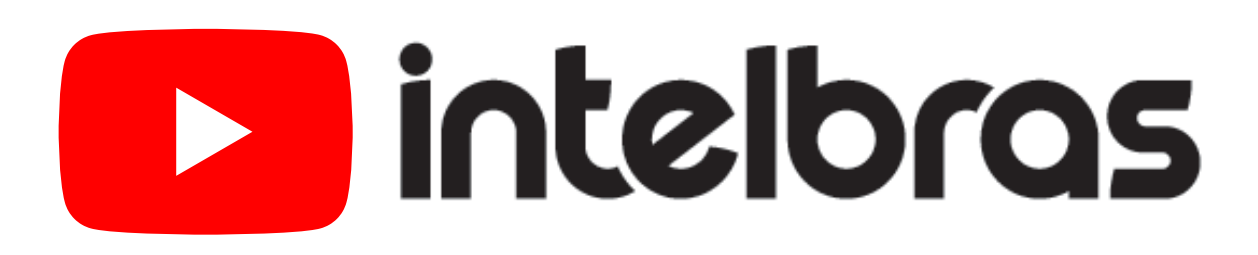

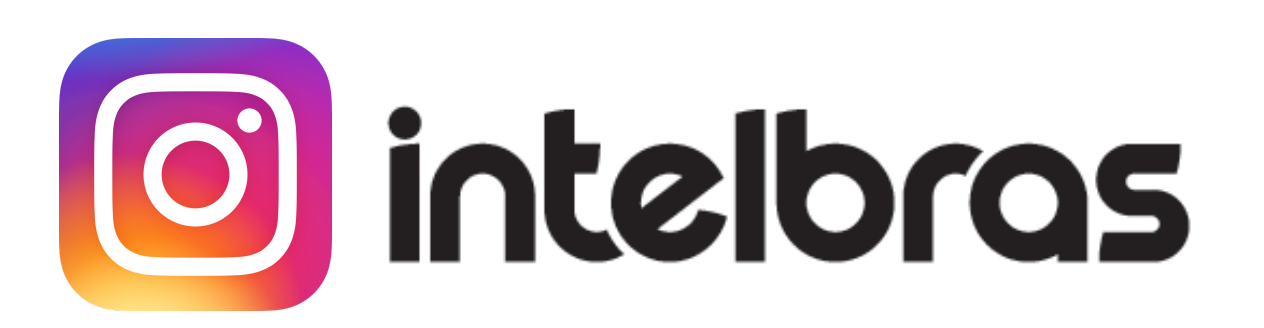

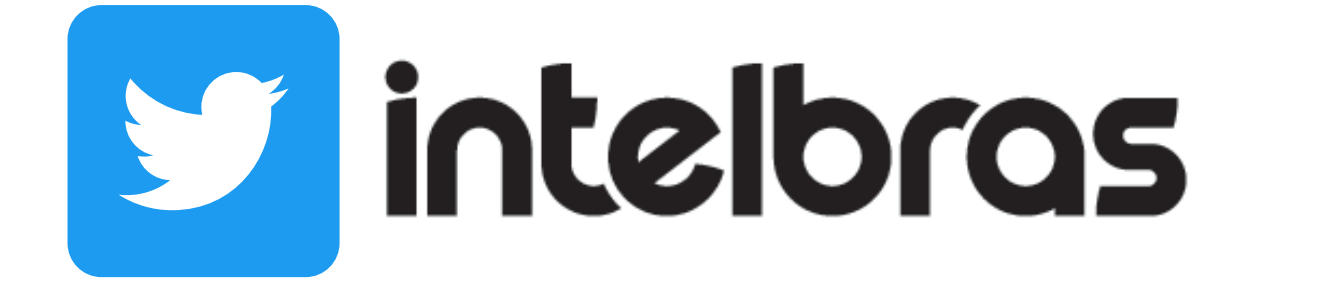

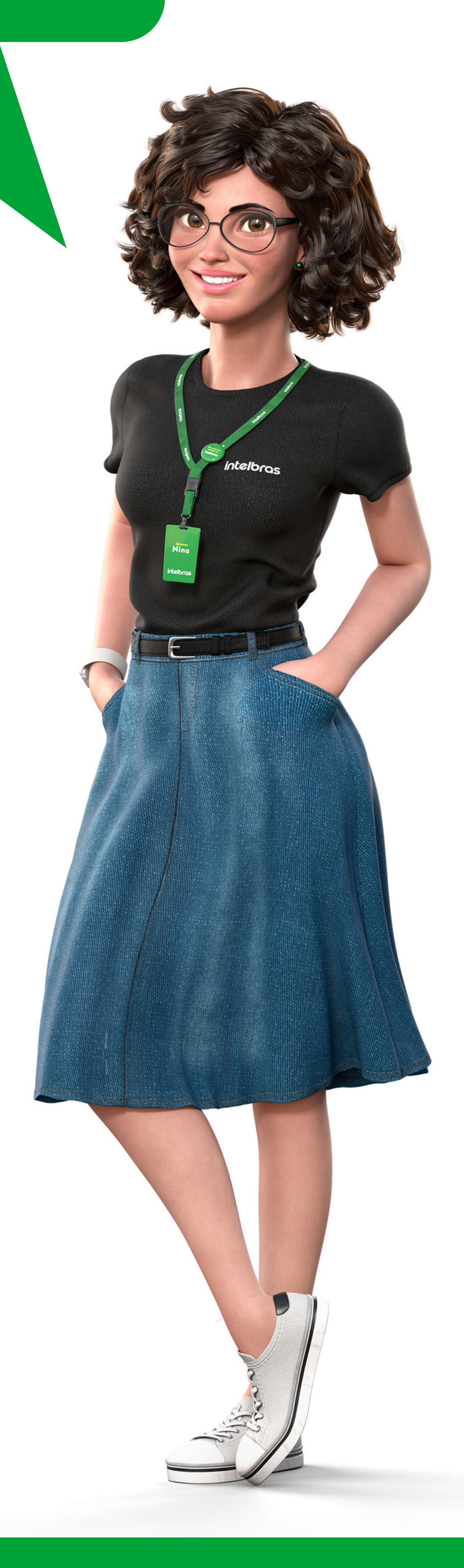

#### Suporte a clientes: <u>intelbras.com/pt-br/contato/suporte-tecnico/</u>

Vídeo tutorial: <u>youtube.com/IntelbrasBR</u>

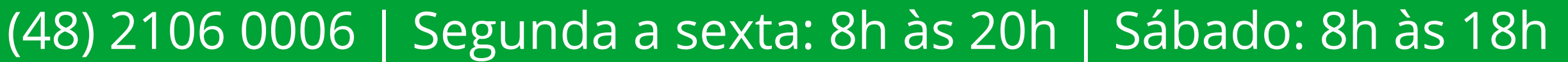

### 

### 

### O O O O

# inteloros

### <u>intelbras.com/pt-br/contato/suporte-tecnico/</u>